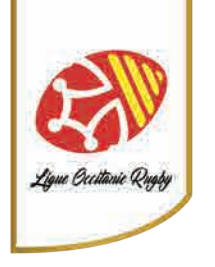

## Pour cette procédure vous devez avoir le profil G\_ADM

Pour réinitialiser le mot de passe d'un licencié de votre club sur Oval-E, il faut vous rendre sur le site:

https://ovale2.ffr.fr

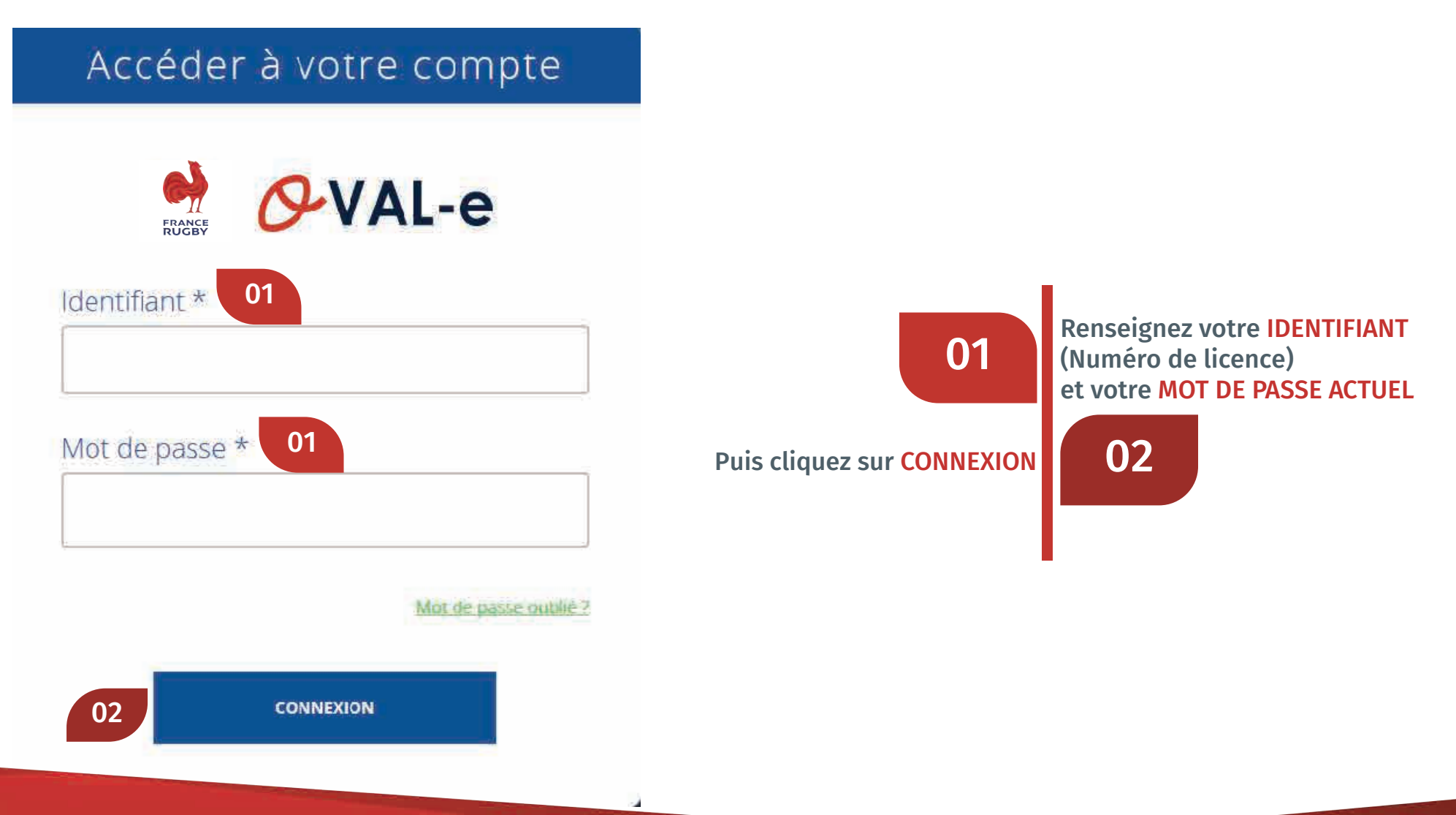

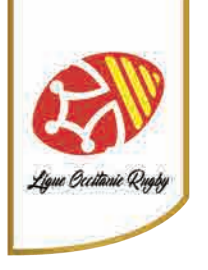

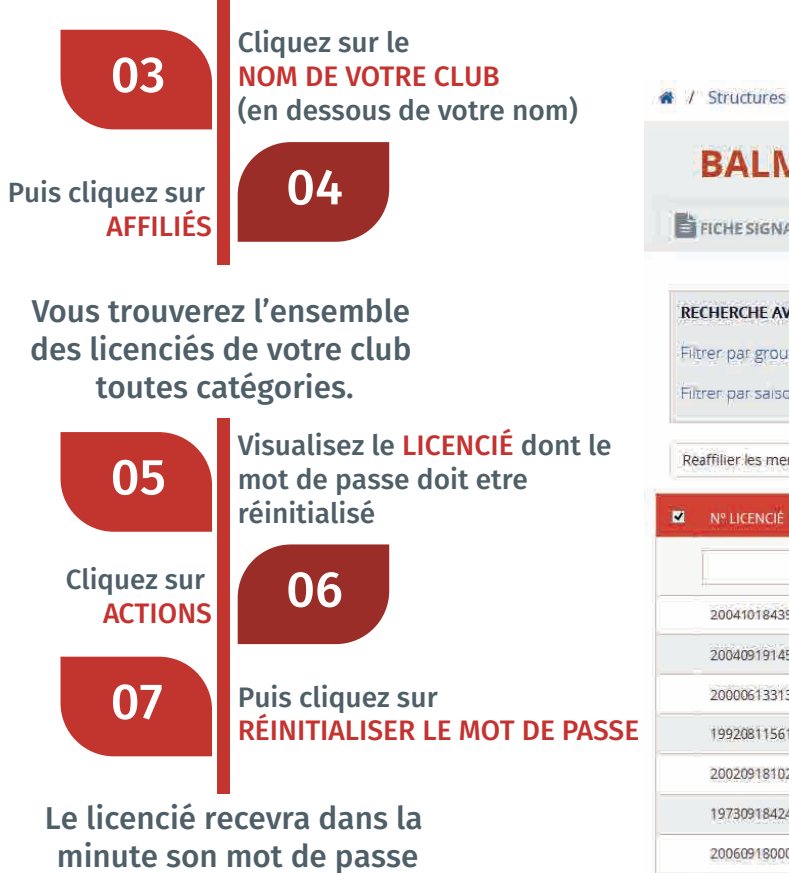

sur sa boite mail.

| BALMA O                                                                                                    | LYMPIC                                                                                   | QUE RUGE                                                                         | BY CLUB (S                                                                        | 5283T)                                                               |                                                                                                    | Donnée                                                                                                    | s complétées à :               |                                                                                                    | 639                                              |
|----------------------------------------------------------------------------------------------------|------------------------------------------------------------------------------------------|----------------------------------------------------------------------------------|-----------------------------------------------------------------------------------|----------------------------------------------------------------------|----------------------------------------------------------------------------------------------------|----------------------------------------------------------------------------------------------------|--------------------------------|----------------------------------------------------------------------------------------------------|--------------------------------------------------|
| FICHE SIGNALETIQUE                                                                                                    | AFFILIÉS                                                                                 |                                                                                  | FINANCES ET RH                                                                    | DOCUME                                                               |                                                                                                    | MMISSIONS                                                                                                    | REGROUPEMENT                   | DROITS                                                                                                    |                                                  |
| ECHERCHE AVANCÉE                                                                                                    | 04                                                                                       |                                                                                  |                                                                                   |                                                                      |                                                                                                    |                                                                                                    |                                |                                                                                                    |                                                  |
| itrer par groupe                                                                                                    |                                                                                          |                                                                                  | ×                                                                                 |                                                                      |                                                                                                    |                                                                                                    |                                | Supprimer les filtres                                                                                                    | Appliquer                                        |
| eaffilier les membres sélect                                                                                                    | tionnés pour la saise                                                                    | on 2016-2017<br>PRÉNOM                                                           | NATIONAL ITÉ                                                                      | CLASSE D'ÅGE                                                         | OUALIFICATION                                                                                                    | DATEEIN                                                                                                    | FMAII                          | A                                                                                                    | CTIONS +                                         |
| eaffilier les membres select                                                                                                    | tionnés pour la saiso                                                                    | on 2016-2017<br>PRENOM                                                           | NATIONALITÉ                                                                       | GLASSE D'ÂGE                                                         | QUALIFICATION                                                                                                    | DATE FIN                                                                                                    | EMAIL                          | IMPR                                                                                                    | CTIONS +                                         |
| Nº LICENCIÉ                                                                                                    | NOM                                                                                      | PRÉNOM                                                                           |                                                                                   | CLASSE D'ÂGE                                                         | QUALIFICATION                                                                                                    | DATE FIN                                                                                                    | EMAIL                          | IMPR                                                                                                    | CTIONS +                                         |
| eaffilier les membres sélect N <sup>e</sup> LICENCIÉ                                                                                                    | NOM                                                                                      | PRÉNOM                                                                           | NATIONALITÉ                                                                       | CLASSE D'ÀGE                                                         |                                                                                                    | DATE FIN<br>30/06/2017                                                                                                    | EMAIL                          | IMPR<br>06                                                                                                    | Actions +                                        |
| N° LICENCIÉ                                                                                                    | Ionnés pour la saise<br>NOM<br>ABRAVANEL<br>ADIL 05                                      | PRÉNOM<br>PRÉNOM<br>NATHAN<br>BRIKI GAMANE                                       | NATIONALITÉ<br>France<br>France                                                   | CLASSE D'ÀGE<br>T<br>M -14<br>M -14                                  |                                                                                                    | DATE FIN<br>30/06/2017<br>30/06/2017                                                                                                    | EMAIL                          | IMPR<br>06<br>webn @ Acceder à la fic                                                                                                    | Actions •                                        |
| eaffilier les membres sélect Nº LICENCIÉ 2004101843599 2004091914539 2000061331383                                                                                                    | NOM<br>NOM<br>ABRAVANEL<br>ADIL<br>AGUILA                                                | PRÉNOM<br>PRÉNOM<br>NATHAN<br>BRIKI GAMANE<br>MICKAEL                            | NATIONALITE<br>France<br>France<br>France                                         | CLASSE D'ÀGE<br>                                                     | AO<br>AO<br>AO                                                                                                    | DATE FIN<br>30/06/2017<br>30/06/2017<br>30/06/2017                                                                                                    | EMAIL<br>Ea<br>- zz_ffr_ovale@ | IMPR<br>06<br>webn @ Acceder à la fic<br>@ Modifier l'adre                                                                                                    | Actions •                                        |
| affilier les membres sélect           Nº LICENCIÉ           2004101843599           2004091914539           2000061331383           1992081156136                                                    | Ionnés pour la saise<br>NOM<br>ABRAVANEL<br>ADIL<br>AGUILA<br>AGUILA                     | PRÉNOM PRÉNOM PRÉNOM NATHAN BRIKI GAMANE MICKAEL CLEMENT                         | NATIONALITÉ<br>France<br>France<br>France<br>France<br>France                     | CLASSE D'ÀGE<br>M -14<br>M -14<br>M -18<br>M +18                     | A O<br>A O<br>A O<br>A O<br>A O<br>A O                                                                                                  | DATE FIN<br>30/06/2017<br>30/06/2017<br>30/06/2017<br>30/06/2017                                                                                                    | EMAIL<br>Ea<br>zz.ffr_ovale@   | IMPR<br>06<br>webn @ Acceder à la fic<br>% Réinitialiser le                                                                                                    | Actions •                                        |
| Nº LICENCIÉ           2004101843599           2004091914539           20004091914539           2000061331383           1992081156136           2002091810212                                         | Ionnés pour la saise<br>NOM<br>ABRAVANEL<br>ADIL<br>AGUILA<br>AGUILA<br>AGUILAR<br>AKSAS | PRÉNOM PRÉNOM PRÉNOM NATHAN BRIKI GAMANE MICKAEL CLEMENT RIDA                    | NATIONALITE<br>France<br>France<br>France<br>France<br>France<br>France           | CLASSE D'ÀGE<br>M -14<br>M -14<br>M -18<br>M -18<br>M -18<br>M -16   | QUALIFICATION<br>A ()<br>A ()<br>A ()<br>A ()<br>A ()<br>A ()<br>A ()<br>A ()                                                           | DATE FIN DATE FIN DATE FIN DOVO6/2017 DOVO6/2017 DOVO6/ | .EMAIL                         | IMPR<br>06<br>webn @ Acceder à la fic<br>@ Modifier l'adre<br>@ Réinitialiser le                                                                                                    | Actions •                                        |
| Reaffilier les membres select           Nº LICENCIÉ           2004/01843599           2004/091914539           2000061331383           1992081156136           2002091810212           1973091842457 | NOM<br>ABRAVANEL<br>ADIL<br>AGUILA<br>AGUILAR<br>AKSAS<br>ALARY                          | PRÉNOM<br>PRÉNOM<br>NATHAN<br>BRIKI GAMANE<br>MICKAEL<br>CLEMENT<br>RIDA<br>JEAN | NATIONALITE<br>France<br>France<br>France<br>France<br>France<br>France<br>France | CLASSE D'ÀGE<br>M=14<br>M=14<br>M=14<br>M=18<br>M=18<br>M=18<br>M=16 | QUALIFICATION           A           A           A           A           A           A           B           C           A           EBF | DATE FIN<br>30/06/2017<br>30/06/2017<br>30/06/2017<br>30/06/2017<br>30/06/2017                                                                                                    | EMAIL<br>E<br>zz.ffr_ovale@    | IMPR<br>06<br>webn<br>Acceder a la fic<br>Acceder a la fic | Actions •<br>Actions •<br>Actions •<br>Actions • |